Přímé připojení ke stanici pomocí WiFi sítě vysílané samotnou jednotkou.

Vypněte si mobilní data a vyhledejte na chytrém zařízení WiFi s názvem **KOMMSPOT-XXXXXX**, připojte se k síti pomocí defaultního hesla.

| 10:58       | 00                                           | 1. † <b>†</b> | 85 %      |
|-------------|----------------------------------------------|---------------|-----------|
| ÷           | Wi-Fi                                        | Q             | 0         |
|             | Používat Wi-Fi                               |               |           |
| (t-         | WF - Vagner Pool<br>Připojeno                |               | ۵         |
| ((1-        | KOMMSPOT-422924                              |               | ô         |
| ([1-        | WF - Sklad                                   |               | ۵         |
| 1           | Galaxy M12EE64                               |               | Ô         |
|             | WF - Vario                                   |               | ۵         |
| <b>(</b> )- | WF - Kamery                                  |               | ۵         |
| +           | Přidat síť                                   |               | 810<br>8+ |
|             | Předvolby Wi-Fi<br>Wi-Fi se zapíná automatic | ky znovu      |           |
|             | Uložené sítě<br>20 sítí                      |               |           |
|             | •                                            |               |           |

Pro připojení k síti Wifi samotné stanice použijte defaultní heslo.

12345678

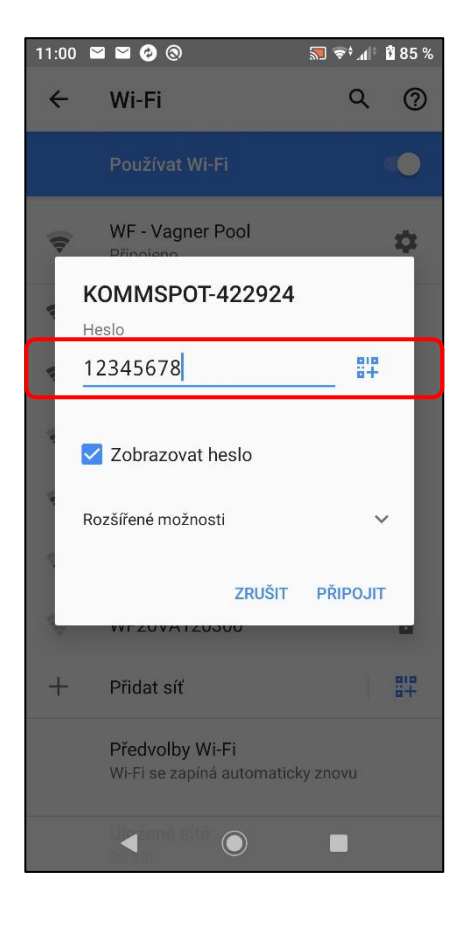

Otevřete si webové rozhraní na chytrém zařízení a zadejte následující adresu **192.168.3.1** pro přímé připojení k webové službě Wifi modulu.

Následně zadejte defaultní přihlašovací údaje pro přihlášení ke stanici:

ADMIN

|         |          | PIN:      | 0000      | J         |                 |     |
|---------|----------|-----------|-----------|-----------|-----------------|-----|
| 14:14 🕝 | <b>0</b> | Žádné při | ipojení k | internetu | €†_1 † <b>(</b> | 100 |
|         | 192.1    | 168.3.1   | /logir    | 1         | 9               | :   |
|         | _        |           |           |           |                 |     |
|         |          |           |           |           |                 |     |
|         |          |           |           |           |                 |     |
|         | _        | L         | ogin      |           |                 |     |
| ADMIN   |          |           |           |           |                 |     |
| ****    |          |           |           |           |                 |     |
|         |          | L         | ogin      |           |                 |     |
|         |          |           |           |           |                 |     |
|         |          |           |           |           |                 |     |
|         |          |           |           |           |                 |     |
|         |          |           |           |           |                 |     |
|         |          |           |           |           |                 |     |
|         | •        |           |           |           |                 |     |

Úspěšně se přihlásíte k webové službě WiFi modulu samotné dávkovací stanice. Základní zobrazení je vidět níže. Vyberte z nabídky pole pro aktualizaci FW zařízení, případně webové služby Wifi modulu.

Služba umožňuje aktualizovat jak FW jednotky "Device Firmware = FW", tak případně webové rozhraní Wifi modulu "Software Update = DWI". V tomto případě zvolte první možnost pro aktualizaci FW stanice.

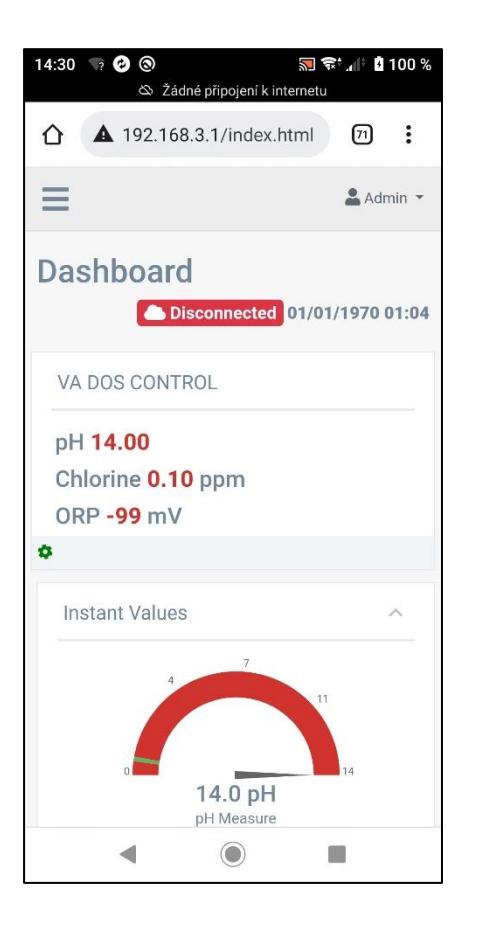

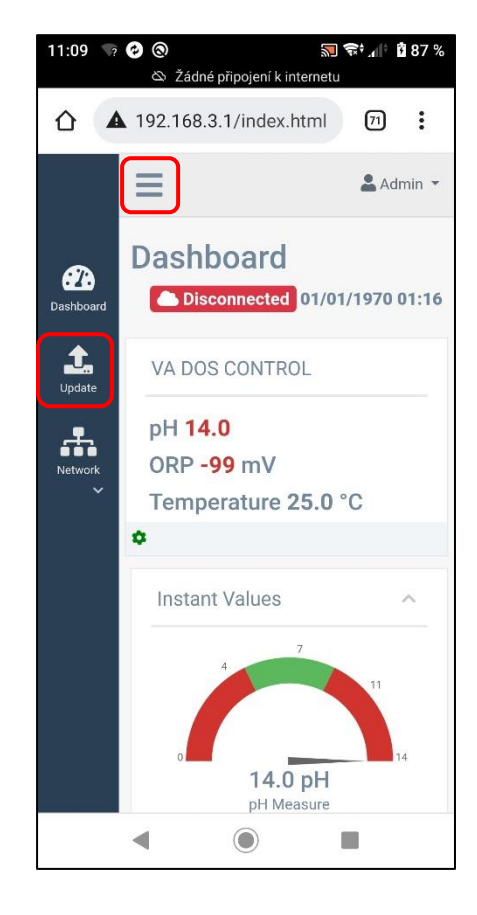

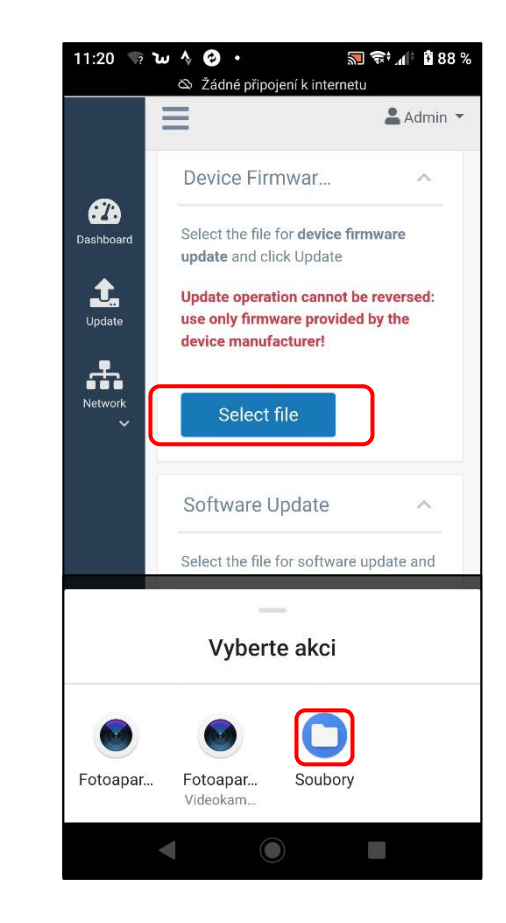

V telefonu vyberte místo, resp. složku, kde máte uložen aktualizační soubor ve formátu \*.DAT stažený z webových stránek <u>www.vagnerpool.com</u> (odkaz).

# FW\_Package\_PDPR1H1HAR\_xxxx.dat

| 11:36 🦙 | ω Α Θ ·                       | 3          | 1 <del>(</del> | 90 %  |
|---------|-------------------------------|------------|----------------|-------|
| ←S      | D karta                       |            | ⊞              | •••   |
| rPool > | VA-SEKO >                     | VDB-VDE    | > 22-          | 06-16 |
| ۵       | FW.txt<br>42 B, 16. 6.        |            |                | •••   |
| ۵       | Package_PDR<br>249 kB, 16. 6. | PR1H1HAR1\ | /0_53          | :     |
|         |                               |            |                |       |
|         |                               |            |                |       |
|         |                               |            |                |       |

Potvrďte požadavek na aktualizaci FW jednotky pro spuštění aktualizačního procesu. Na telefonu je proces indikován **načítáním pásu 0-100%**, na samotné stanici pak textem na displeji "FW updating..." s červeným podbarvením.

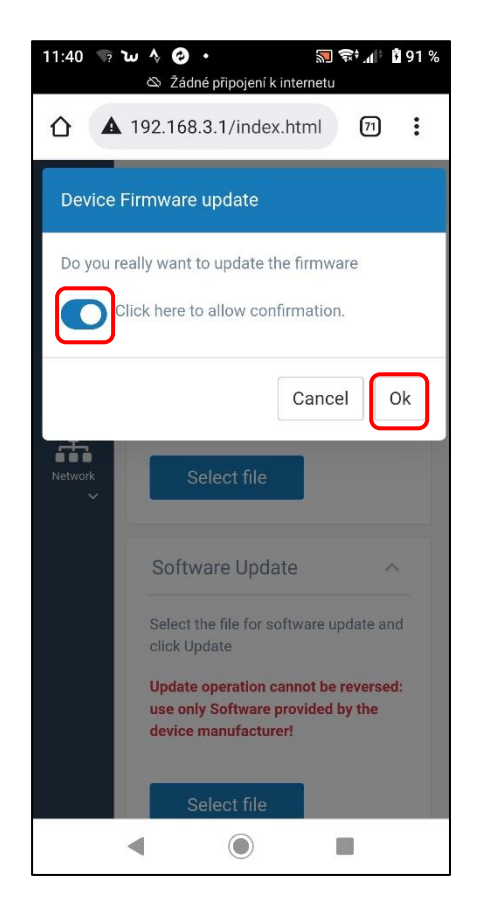

Ukázka procesu aktualizace FW jednotky na chytrém zařízení a displeji samotné jednotky.

# Webová služby: načtení pásu 0-100%

| 12:04 🖙 🤣 🕲 🔊 🐄 🚮 🕯 93 %<br>& Žádné připojení k internetu                                   |
|---------------------------------------------------------------------------------------------|
| ☆ ▲ 192.168.3.1/index.html                                                                  |
| Updating                                                                                    |
| updating, 50% terminated                                                                    |
| Device Firmware Upd                                                                         |
| Select the file for <b>device firmware update</b> and click<br>Update                       |
| Update operation cannot be reversed: use only firmware provided by the device manufacturer! |
| Salart file                                                                                 |
| Stanice: FW updating                                                                        |
|                                                                                             |
|                                                                                             |

Pokud v průběhu procesu dojde k odpojení telefonu, ztrátě spojení, opětovně se připojte k Wifi a proces opakujte po cca 2-5 minutách, kdy se opět zobrazí

Wifi sít KOMMSPOT-XXXXXX.

# Seko – Aktualizace FW zařízení

Dokončení procesu aktualizace FW jednotky na chytrém zařízení a displeji samotné jednotky.

### Webová služba: restart zařízení

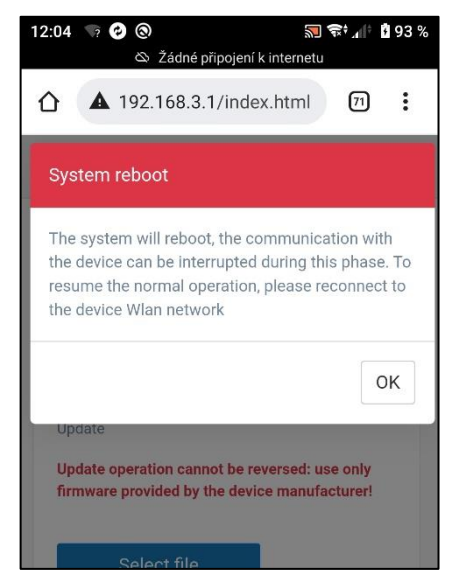

Stanice: "ESC" pro reset

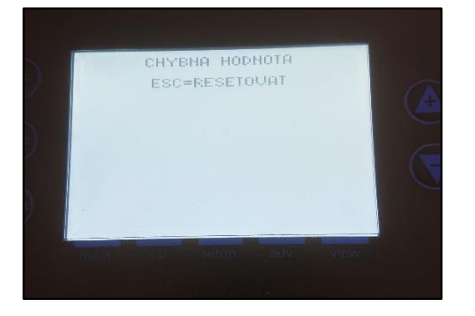

Po aktualizaci FW proveďte kontrolu provozního režimu (**VD BASIC CHLOR nebo OXY / VD EXACT**) přes nabídku **MENU – NASTAVENÍ – KONFIGURACE** (heslo: 9999).

#### Provedte dále:

- kontrolu parametrů dávkování a alarmů
- kontrolu nastavení komunikace (VArio)
  Adresa: 6 / Rychlost: 9600 / Parita: NO
- kontrolu hlídání průtoku (plovák/klapka)
- kontrolu aktivace vstupu 230V (čerpadlo)
- nasátí chemie přes režim "Stand-by"
  Držet současně šipky NAHORU + DOLŮ

Odkaz na video-návod aktualizace FW stanice

<u>ZDE</u>

Odkaz na stažení aktualizačního souboru

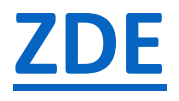